#### Installing Edge Express on Mac

- Make sure you have registered with The Edge and that you have a customer id that looks like this **paul17** and a password. If you don't know your password we can look it up for you. When registering please make sure password do not have any illegal characters in them like (\*&^%)
- 2. Make sure there is no Edge Express folder in either your Downloads and Applications Folder, if there is delete them.
- 3. Go to your security and privacy settings under system preferences

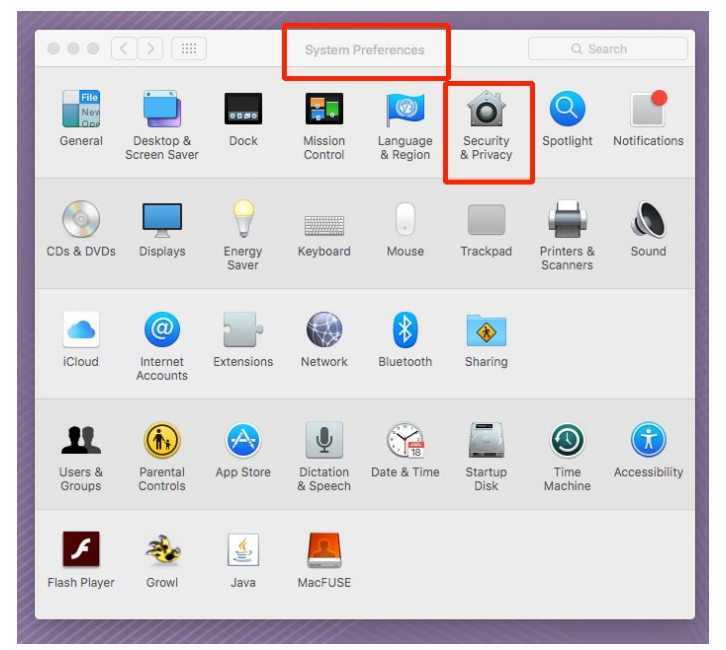

4. For Operating systems other than Sierra. In the general tab select ANYWHERE under Allow Apps downloaded from section. (you may have to unlock and submit your mac password to get to this feature)

|                                                                             | Security & Privacy                                                                                                    | Q Search                     |
|-----------------------------------------------------------------------------|----------------------------------------------------------------------------------------------------|------------------------------|
| A login password has b<br>Require passwo<br>Show a messag<br>Disable automa | een set for this user Change Password<br>ard 5 minutes 3 after sleep or screen<br>e when the screen is locked Set Lock Me<br>tic login | <br>n saver begins<br>essage |
| Allow apps downloaded<br>Mac App Store<br>Mac App Store<br>Anywhere         | d from:                                                                                                    |                              |
| Click the lock to prevent furthe                                            | er changes.                                                                                                    | Advanced ?                   |

5. For Operating systems with Sierra. Your window will look like this, just select the App Store and Identified developers

| G                                                  | eneral FileVault Firewall Priva    | су                 |
|----------------------------------------------------|------------------------------------|--------------------|
| A login password has b                             | been set for this user Change Pass | word               |
| Require passwo                                     | ord 5 minutes 📀 after sleep or s   | creen saver begins |
| Snow a messag Oisable automa                       | tic login                          | ck message         |
|                                                    |                                    |                    |
|                                                    |                                    |                    |
|                                                    |                                    |                    |
| Allow apps downloade                               | d from:                            |                    |
| Allow apps downloade<br>App Store                  | d from:                            |                    |
| Allow apps downloade<br>App Store<br>App Store and | d from:<br>identified developers   |                    |
| Allow apps downloade<br>App Store<br>App Store and | d from:<br>identified developers   |                    |
| Allow apps downloade<br>App Store<br>App Store and | d from:<br>identified developers   |                    |

6. Go to your firewall settings and turn it off, if it was on

7. Go to our website <u>www.theedgephoto.com.au</u> and click on the ORDER ONLINE button

8. Click on the apple support link and Download the patch from the Apple Website and Install

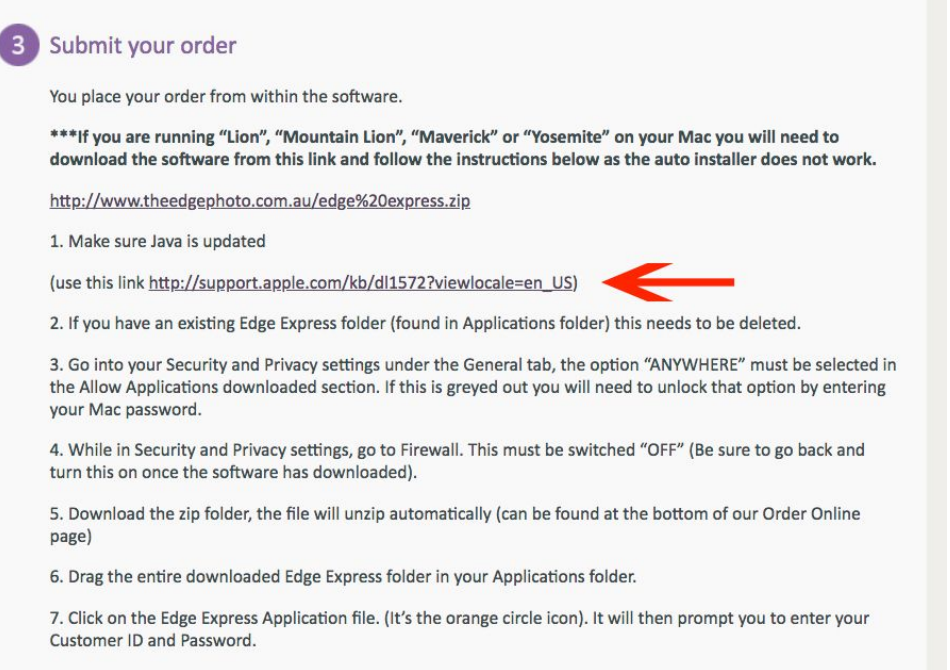

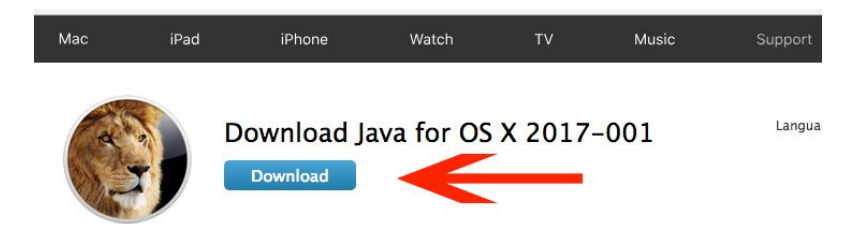

Java for macOS 2017-001 installs the legacy Java 6 runtime for macOS 10.13 High Sierra, macOS 10.12 Sierra, macOS 10.11 El Capitan, macOS 10.10 Yosemite, macOS 10.9 Mavericks, macOS 10.8 Mountain Lion, and macOS 10.7 Lion.

This package is exclusively intended for support of legacy software and installs the same deprecated version of Java 6 included in the 2015-001, 2014-001, and 2013-005 releases.

Quit any Java applications before installing this update.

See http://support.apple.com/kb/HT6133 for more details about this update.

See http://support.apple.com/kb/HT1222 for information about the security content of this update.

Keep your software up to date. If you need Java, download the latest version of Java for OS X directly from Oracle https://www.java.com

Post Date: Oct 26, 2017

File Size: 63.98 MB

Supported Languages

8.B

|                                           | Downloads             |
|-------------------------------------------|-----------------------|
| • 🖞 🖸 🚍 🔹 💿 🔹 •                           | Q Search              |
| ge Share Edit Tags Path Quick Look Action | Search                |
| Name                                      | Date Modified V       |
| javaforosx.dmg                            | Today, 3:41 PM        |
| root                                      | 20 Sep 2017, 8:00 AM  |
| status.php                                | 19 Sep 2017, 10:08 AM |
| status (18/12/2015, 8/57 AM).php          | 18 Dec 2015, 8:47 AM  |
| states.yml                                | 3 Aug 2011, 1:28 PM   |
| bondima_phplist.sql                       | 11 Feb 2011, 1:19 PM  |
| bd_prod.sql                               | 18 Jan 2011, 2:26 PM  |
| index.html                                | 7 Dec 2009, 1:45 PM   |
| apache2                                   | 15 Jul 2009, 6:00 AM  |
| style.css                                 | 14 Mar 2009, 10:12 PM |
| index.php                                 | 2 Mar 2009, 11:49 AM  |
|                                           |                       |

| lame                                                        |                                                                                                    |                                                                                         | Date Modified                                                                                                    | ✓ Date Added                                   |                                                                      | Date Cr                                                                                                    |
|-------------------------------------------------------------|----------------------------------------------------------------------------------------------------|-----------------------------------------------------------------------------------------|----------------------------------------------------------------------------------------------------|------------------------------------------------|----------------------------------------------------------------------|----------------------------------------------------------------------------------------------------|
|                                                             | javaforosx.dmg                                                                                                    |                                                                                         | Today, 3:41 PM                                                                                                    | Today, 3:41                                    | PM                                                                   | Today,                                                                                                    |
|                                                             | root                                                                                                    |                                                                                         | 20 Sep 2017, 8:00 /                                                                                                    | AM 20 Sep 201                                  | 7, 10:10 AM                                                          | 20 Sep                                                                                                    |
| tore<br>s-pHP -                                             | status.php                                                                                                    |                                                                                         | 19 Sep 2017, 10:08                                                                                                    | AM 20 Sep 201                                  | 7, 10:24 AM                                                          | 19 Sep                                                                                                    |
| s-pHP -                                                     | status (18/12/2015, 8/5                                                                                                    | 7 AM).php                                                                               | 18 Dec 2015, 8:47 /                                                                                                    | AM 20 Sep 201                                  | 7, 10:24 AM                                                          | 18 Dec                                                                                                    |
| disputit<br>mamoi din<br>statuni di<br>duertatan<br>cetatun | states.yml                                                                                                    |                                                                                         | 3 Aug 2011, 1:28 PM                                                                                                    | / 21 Dec 2017                                  | 7, 12:18 PM                                                          | 3 Aug 2                                                                                                    |
|                                                             | bo v                                                                                                    |                                                                                         | Java for macOS 2017-001                                                                                                    |                                                |                                                                      | Feb                                                                                                    |
|                                                             |                                                                                                    |                                                                                         | 1 112111                                                                                                    |                                                |                                                                      |                                                                                                    |
| 2                                                           | JavaForOS<br>51.1 MB                                                                                                    | SX.pkg                                                                                  |                                                                                                    |                                                |                                                                      | Jan .                                                                                                    |
| HTML                                                        | inc                                                                                                    |                                                                                         |                                                                                                    |                                                |                                                                      | Dec 2                                                                                                    |
|                                                             | ap                                                                                                    |                                                                                         |                                                                                                    |                                                |                                                                      | Jul 2                                                                                                    |
|                                                             | sty                                                                                                    |                                                                                         |                                                                                                    |                                                |                                                                      | Mar                                                                                                    |
| entre<br>sourceis<br>sourceis                               | inc                                                                                                    |                                                                                         |                                                                                                    |                                                |                                                                      | Mar 2                                                                                                    |
|                                                             |                                                                                                    |                                                                                         |                                                                                                    |                                                |                                                                      |                                                                                                    |
|                                                             | Java for macOS 20                                                                                                    | 017-001                                                                                 |                                                                                                    |                                                |                                                                      |                                                                                                    |
|                                                             | Java for macOS 20                                                                                                    | 017-001                                                                                 |                                                                                                    |                                                |                                                                      | J                                                                                                    |
| arna-huh                                                    | Java for macOS 20                                                                                                    | 017-001                                                                                 | 10 Jep 2017, 10:00 AM                                                                                                    | 20 Jep 2017, 10-24 AM                          | 1 19 394                                                             | 2017, 10.00                                                                                                    |
| atus.pnp<br>atus (18/                                       | Java for macOS 20                                                                                                    | 017-001                                                                                 | 18 Jep 2017, 10-00 AM<br>18 Dec 2015, 8:47 AM                                                                                               | 20 Sep 2017, 10:24 AM<br>20 Sep 2017, 10:24 AM | , 15 бер<br>1 18 Dec                                                 | 2017, 10-00                                                                                                    |
| atus.pnp<br>atus (18/                                       | Java for macOS 20                                                                                                    | 017-001                                                                                 | 18 Dec 2015, 8:47 AM<br>macOS 2017-001                                                                                                    | 20 Sep 2017, 10:24 AM                          | 1 18 Dec                                                             | 2017, 10-00<br>2015, 8:47<br>2011, 1:28 F                                                                               |
| atus.prip<br>atus (18/                                      | Java for macOS 20                                                                                                    | 017-001<br>Vinstall Java for<br>Welcome to the Java                                     | 18 Dec 2015, 8:47 AM<br>macOS 2017-001<br>n for macOS 2017-001 Installer                                                                    | 20 Sep 2017, 10:24 AM                          | 1 18 Dec                                                             | 2017, 10-00<br>2015, 8:47<br>2011, 1:28 F<br>2011, 1:28 F                                                               |
| atus.pnp<br>atus (18/<br>at                                 | Java for macOS 20                                                                                                    | 017-001<br>✓ Install Java for<br>Welcome to the Java<br>You will be guided              | 18 Jep 2017, 10:00 Am<br>18 Dec 2015, 8:47 AM<br>macOS 2017-001<br>1 for macOS 2017-001 Installer<br>1 through the steps necessary to insta | 20 Sep 2017, 10:24 AM                          | , ю Зер<br>1 18 Dec<br>ид<br>еb                                      | 2017, 10.00<br>2015, 8:47<br>2011, 1:28 F<br>2011, 1:19 F                                                               |
| atus.php<br>atus (18/<br>at<br>at<br>at                     | Java for macOS 20                                                                                                    | 017-001<br>✓ Install Java for<br>Welcome to the Java<br>You will be guided<br>software. | 18 Jep 2017, 10:00 Am<br>18 Dec 2015, 8:47 AM<br>macOS 2017-001<br>of or macOS 2017-001 Installer<br>through the steps necessary to insta   | 20 Sep 2017, 10:24 AM                          | i io Sey<br>1 18 Dec<br>jg<br>eb<br>jan                              | 2017, 10:00<br>2015, 8:47<br>2011, 1:28 F<br>2011, 1:19 F<br>2011, 2:26                                                 |
| atus (18/<br>at<br>sn<br>sn<br>sl_                          | Java for macOS 20                                                                                                    | 017-001<br>linstall Java for<br>Welcome to the Java<br>You will be guided<br>software.  | 18 Dec 2015, 10:00 AM<br>18 Dec 2015, 8:47 AM<br>macOS 2017-001<br>for macOS 2017-001 Installer<br>through the steps necessary to insta     | 20 Sep 2017, 10:24 AM                          | i is seju<br>1 18 Dec<br>ug<br>eb<br>jan<br>ec i                     | 2017, 10:00<br>2015, 8:47<br>2011, 1:28 F<br>2011, 1:19 F<br>2011, 2:26<br>2011, 2:26                                   |
| atus.prip<br>atus (18/<br>at<br>at<br>at<br>de<br>a         | Java for macOS 20<br>12/2015, 8/57 AM).php<br>Introduction<br>Read Me<br>License<br>Destination Select                                                           | 017-001<br>Install Java for<br>Welcome to the Java<br>You will be guided<br>software.   | 18 Dec 2015, 8:47 AM<br>18 Dec 2015, 8:47 AM<br>macOS 2017-001<br>I for macOS 2017-001 Installer                                            | 20 Sep 2017, 10:24 AM                          | 1 18 Dec<br>1 18 Dec<br>ug<br>eb<br>lan<br>eC<br>lul                 | 2017, 10-00<br>2015, 8:47<br>2011, 1:28 F<br>2011, 1:19 F<br>2011, 2:26<br>2009, 1:45 I<br>2009, 1:45 I                 |
| atus (18/<br>at<br>sn<br>sl<br>yl                           | Java for macOS 20<br>Java for macOS 20<br>12/2015, 8/57 AM).php<br>O<br>Introduction<br>Read Me<br>License<br>Destination Select<br>Installation Type            | 017-001<br>Install Java for<br>Welcome to the Java<br>You will be guided<br>software.   | 18 Dec 2015, 10:00 AM<br>18 Dec 2015, 8:47 AM<br>macOS 2017-001<br>for macOS 2017-001 Installer<br>through the steps necessary to insta     | 20 Sep 2017, 10:24 AM                          | 1 18 Dec<br>1 18 Dec<br>eb<br>Jan<br>ec :<br>.ul :<br>.ul :<br>.ul : | 2015, 8:47<br>2011, 1:28 R<br>2011, 1:19 F<br>2011, 2:26<br>2009, 1:45 I<br>2009, 1:45 I<br>2009, 1:45 I                |
| atus (18/<br>at<br>sn<br>sl_<br>ua                          | Java for macOS 20<br>Java for macOS 20<br>12/2015, 8/57 AM).php<br>Antroduction<br>Read Me<br>License<br>Destination Select<br>Installation Type<br>Installation | 017-001<br>Velcome to the Java<br>You will be guided<br>software.                       | 18 Jep 2017, 10:00 AM<br>18 Dec 2015, 8:47 AM<br>macOS 2017-001<br>I for macOS 2017-001 Installer                                           | 20 Sep 2017, 10:24 AM                          | 18 Dec<br>18 Dec<br>eb<br>Jan<br>ec<br>Jul<br>Jar                    | 2015, 8:47<br>2011, 1:28 F<br>2011, 1:28 F<br>2011, 2:26<br>2009, 1:45 J<br>2009, 1:45 J<br>2009, 1:45 J<br>2009, 10:12 |

Go Back Continue

8.E

#### 9. Go Back to the ORDER ONLINE Page and Click on the

www.theedgephoto.com.au/edge%20express.zip link.

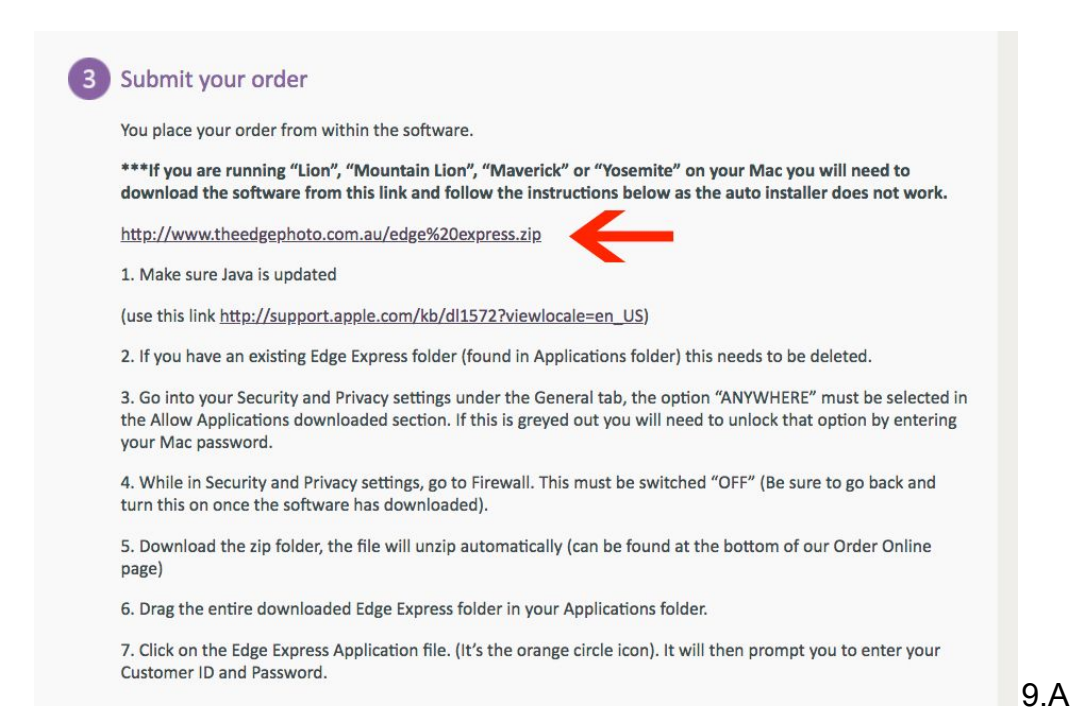

#### 10. This download will end up in your downloads folder as edge express.zip

|                        | 💽 Do              | ownloads              |
|------------------------|-------------------|-----------------------|
|                        |                   | Q Search              |
| e Share Edit Tags Path | Quick Look Action | Search                |
| Name                   |                   | Date Modified         |
| edge express.zi        | 3                 | Today, 3:48 PM        |
| javaforosx.dmg         |                   | Today, 3:41 PM        |
| root                   |                   | 20 Sep 2017, 8:00 AM  |
| status.php             |                   | 19 Sep 2017, 10:08 AM |
| status (18/12/20       | 015, 8/57 AM).php | 18 Dec 2015, 8:47 AM  |
| states.yml             |                   | 3 Aug 2011, 1:28 PM   |
| bondima_phplist        | .sql              | 11 Feb 2011, 1:19 PM  |
| bd_prod.sql            |                   | 18 Jan 2011, 2:26 PM  |
| index.html             |                   | 7 Dec 2009, 1:45 PM   |
| apache2                |                   | 15 Jul 2009, 6:00 AM  |
| style.css              |                   | 14 Mar 2009, 10:12 PM |
| index.php              |                   | 2 Mar 2009, 11:49 AM  |

11. Double Click on the edge express.zip, this will create another edge express folder

|                                                          |                                  | o Dov      | vnloads               |
|----------------------------------------------------------|----------------------------------|------------|-----------------------|
| - 1                                                      |                                  | <b>☆</b> ~ | Q Search              |
| ge Share                                                 | Edit Tags Path Quick Look        | Action     | Search                |
| Name                                                     |                                  |            | Date Modified         |
| •                                                        | Edge Express                     |            | Today, 3:49 PM        |
| ZIP                                                      | edge express.zip                 |            | Today, 3:48 PM        |
|                                                          | javaforosx.dmg                   |            | Today, 3:41 PM        |
|                                                          | root                             |            | 20 Sep 2017, 8:00 AM  |
| Pres<br>t-pppp -                                         | status.php                       |            | 19 Sep 2017, 10:08 AM |
| Inte<br>toppipi -                                        | status (18/12/2015, 8/57 AM).php |            | 18 Dec 2015, 8:47 AM  |
| stapatch<br>same dtg<br>status d<br>duristatu<br>ortidae | states.yml                       |            | 3 Aug 2011, 1:28 PM   |
|                                                          | bondima_phplist.sql              |            | 11 Feb 2011, 1:19 PM  |
| 8                                                        | bd_prod.sql                      |            | 18 Jan 2011, 2:26 PM  |

12. Drag the Edge Express folder (not the .zip folder) into your Applications folder

|       |                                                               | 0 Downloads                      | Applications                                                        |                         |
|-------|---------------------------------------------------------------|----------------------------------|---------------------------------------------------------------------|-------------------------|
| See ~ | (1)<br>Share                                                  | Edit Tags Path Quick Look Action | >         ::::::::::::::::::::::::::::::::::::                      | Q Search >> 2<br>Search |
|       | Name                                                          |                                  | Favorites Name                                                      | Date Modified           |
|       | ZIP                                                           | edge express.zip                 | ☐ All My Files Cloud Drive Edge Express                             | Today, 3:49 PM          |
|       |                                                               | javaforosx.dmg                   | 🔲 🔲 Desktop 🧿 Google Chrome.app                                     | 12 Jun 2018, 12:        |
|       |                                                               | root                             | Adrian     Documents     ITunes.app                                 | 8 Jun 2018, 8:4         |
|       | Pare -                                                        | status.php                       | Applications Safari.app                                             | 8 Jun 2018, 8:4         |
|       | Ever<br>soppipe -                                             | status (18/12/2015, 8/57 AM).php | im Pictures  Downloads  Dutilities                                  | 4 May 2018, 3:E         |
|       | stoparte<br>name: ditt<br>clatar: di<br>ubartclat<br>catdote: | states.yml                       | Devices Google Drive.app                                            | 24 Apr 2018, 1:3        |
| ۵     | Ş                                                             | bondima_phplist.sql              | Google Web Designer.app                                             | 2 Mar 2018, 8:3         |
|       | 8                                                             | bd_prod.sql                      | Shared Mail.app                                                     | 13 Nov 2017, 4:         |
|       | HTML                                                          | index.html                       | Bond-NAS-01 (APP)  Bond-NAS-01 (CIFS)  Microsoft Remote Desktop.app | 4 Oct 2017, 11:0        |
|       |                                                               | apache2                          | Tags OnDemand Pro.app                                               | 19 Jul 2017, 1:4:       |
|       |                                                               | style.css                        | FlexColor 4.8.13                                                    | 27 Apr 2017, 4:1        |
|       | trypty -                                                      | index.php                        | FlexColor.app                                                       | 27 Apr 2017, 4:1        |

### 13. Open the Edge Express Folder

|            |       | (ff)  |                                   | Q. Sei | arch               |
|------------|-------|-------|-----------------------------------|--------|--------------------|
| View Ar    | range | Share | Edit Tags Path Quick Look Action  | Se     | arch               |
|            |       | Name  |                                   | ^      | Date Modified      |
|            |       | •     | \Edge Express                     |        | Today, 3:49 PM     |
|            |       | LOG   | c/\edge express\special debug.log |        | 12 Feb 2010, 12:29 |
|            |       | 8     | Edge Express.app                  |        | 15 Sep 2008, 10:0  |
|            |       | JAR   | Edge_Express.jar                  |        | 22 Mar 2007, 1:31  |
|            |       | JAR   | jEMachine.jar                     |        | 27 Oct 2015, 1:56  |
|            |       | •     | lib                               |        | 29 Sep 2008, 2:00  |
| S 2017-001 | .≜    | •     | Uninstall_Edge Express            |        | 15 Sep 2008, 10:0  |

14. For Non Sierra users continue on here, for Sierra Users go to number 21

15. Double Click the Edge Express App

|                          |              |       |           | Edge Expre  | ess             |            |       |               |       |
|--------------------------|--------------|-------|-----------|-------------|-----------------|------------|-------|---------------|-------|
|                          | 000 <b>v</b> | Û     |           | <b>_</b>    | 0               | <b>*</b> ~ | Q Sea | arch          | >>    |
| Back View                | Arrange      | Share | Edit Tags | Path        | Quick Look      | Action     | Sea   | arch          |       |
| Favorites                | ١            | lame  |           |             |                 |            | ^     | Date Modified |       |
| All My Files Cloud Drive | 1            | •     | \Edge E   | xpress      |                 |            |       | Today, 3:49 F | M     |
| Desktop                  |              | LOG   | c/\edge   | express\sp  | ecial debug.log |            |       | 12 Feb 2010,  | 12:2  |
| Documents                |              | 8     | Edge Ex   | (press.app  |                 |            |       | 15 Sep 2008   | 10:0  |
| Applications             |              | JAR   | Edge_E    | xpress.jar  |                 |            |       | 22 Mar 2007,  | 1:31  |
| O Downloads              |              | JAR   | jEMach    | ine.jar     |                 |            |       | 27 Oct 2015,  | 1:56  |
| Devices                  | 1            |       | lib       |             |                 |            |       | 29 Sep 2008   | , 2:0 |
| Java for macOS 2017-001  | ۵            |       | Uninsta   | II_Edge Exp | oress           |            |       | 15 Sep 2008,  | 10:0  |
| Shared                   |              |       |           |             |                 |            |       |               |       |
| Bond-NAS-01 (CIFS)       |              |       |           |             |                 |            |       |               |       |
| Tags                     |              |       |           |             |                 |            |       |               |       |

16. You will get a warning "edge express is an application downloaded from the internet, are you sure you want to open it, click open

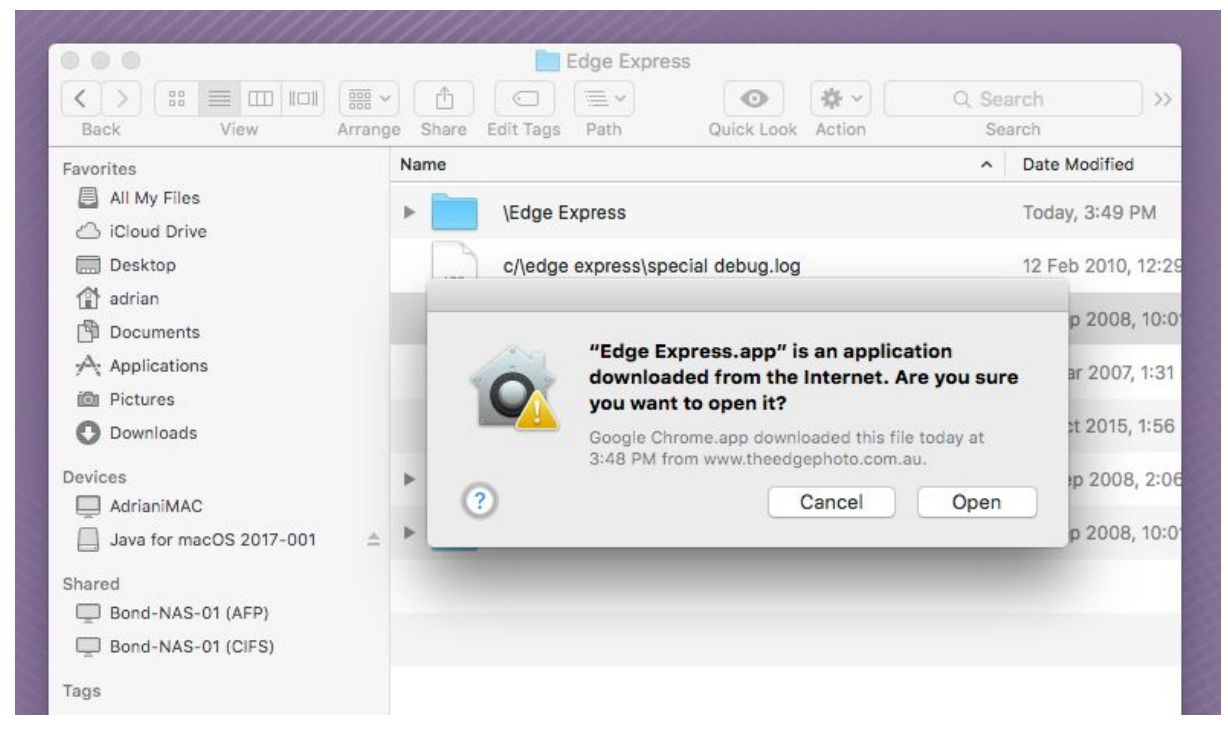

17. You will then get the "Who are you" login, enter your customer ID

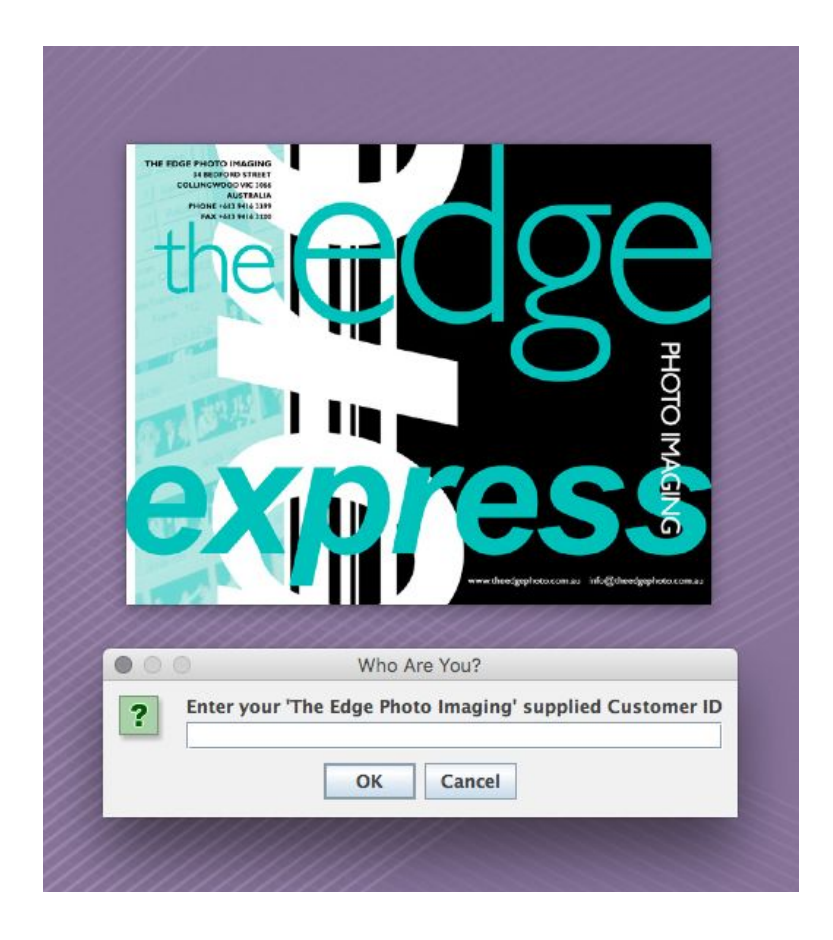

18. You will then get the "Enter your password" box, enter your password

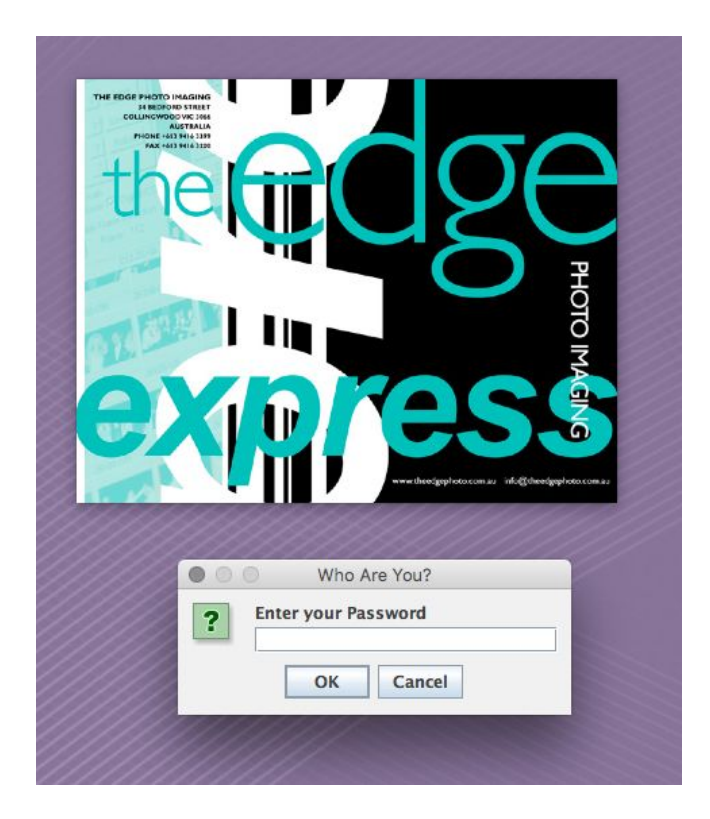

19. The Next box will ask you "where to store project info" don't change anything and click OK

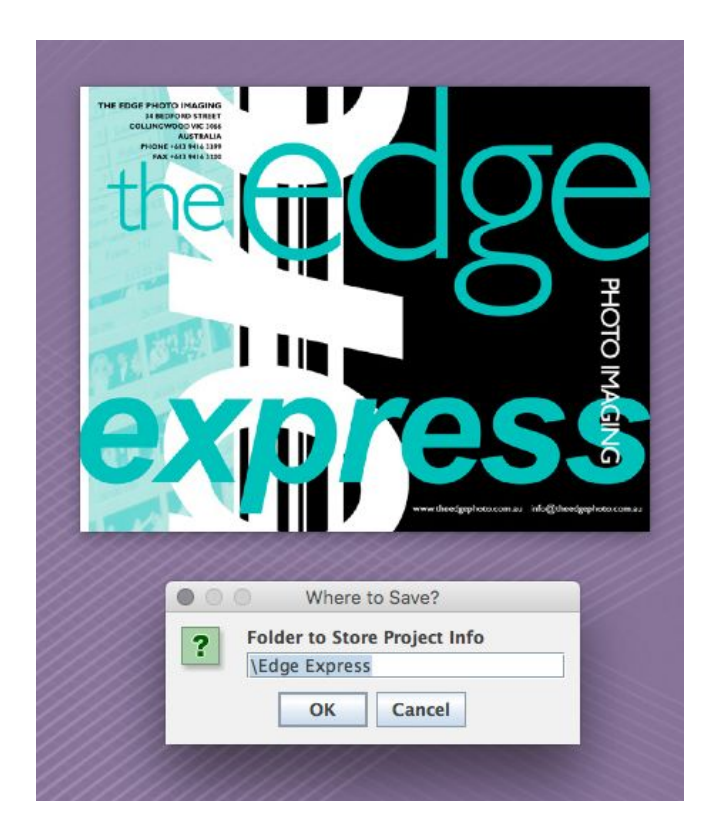

### 20. The Edge Express Program will then open

|                                             |                 |                 | Edge Express            |                |                |                |
|---------------------------------------------|-----------------|-----------------|-------------------------|----------------|----------------|----------------|
| Order Order                                 | Status Settings |                 |                         |                |                |                |
| Customer Ref.                               | Project 1       |                 | New                     | Load           | Save Se        | end            |
| Add Images                                  | Add Print       | Change Remove   | Order Type              | s (i) Prints ( | Proof Book     | Colour Correct |
| Select All                                  | UnSelect All    | Show Thumbnails | O Digital Press Process | on Lu          | stre 🔽         | Burn to DVD    |
| Print Detail                                |                 |                 |                         |                |                |                |
| Quantity                                    | 1 of 2.5x3.5    | Style No Bor    | nder In Colour          | Col            | our Profile er | mbedded        |
| Cover                                       | Ť               | Cover Text      |                         |                |                | Do Not Bind    |
| Print Services<br>Lamination                | None 💌          | Mounting None   | ▼ Retouc                | hing           |                | •<br>•         |
| Print Services<br>Lamination                | None            | Mounting None   | ▼ Retouc                | hing           |                | *<br>*         |
| Print Services<br>Lamination<br>Order Items | None 🔻          | Mounting None   | ▼ Retouc                | hing           |                | ×              |
| Print Services<br>Lamination<br>Order Items | None 🔻          | Mounting None   | ▼ Retouc                | hing           |                | ×<br>•         |
| Print Services<br>Lamination<br>Order Items | None v          | Mounting None   | ▼ Retouc                | hing           |                | ×              |
| Print Services<br>Lamination                | None            | Mounting None   | ▼ Retouc                | hing           |                | ×              |
| Print Services<br>Lamination                | None            | Mounting None   | ▼ Retouc                | hing           |                | ×              |

21. **For Sierra Users**, Right click on the Edge Express App in your applications folder and select "Show package contents"

|                                                | Edge Express          |                       |            |               |     |
|------------------------------------------------|-----------------------|-----------------------|------------|---------------|-----|
|                                                | Q Search              |                       |            |               |     |
| Arrange Share Edit Tags Path Quick Look Action | Search                | Get Info Delete       |            |               |     |
| Name                                           | Date Modified         | Date Created          | Size       | Kind          | Тар |
| ► ► \Edge Express                              | Today, 3:57 PM        | 13 Sep 2012, 12:59 PM |            | Folder        |     |
| c/\edge express\special debug.log              | 12 Feb 2010, 12:29 PM | 12 Feb 2010, 12:29 PM | Zero bytes | Log File      |     |
| Open                                           | 15 Sep 2008, 10:01 AM | 15 Sep 2008, 10:01 AM | 146 KB     | Application   |     |
| Show Package Contents                          | 22 Mar 2007, 1:31 PM  | 22 Mar 2007, 1:31 PM  | 300 KB     | Java JAR file |     |
| Move to Trash                                  | 27 Oct 2015, 1:56 PM  | 27 Oct 2015, 1:56 PM  | 495 KB     | Java JAR file |     |
| Rename                                         | 29 Sep 2008, 2:06 PM  | 29 Sep 2008, 2:06 PM  | 573        | Folder        |     |
| Burn "Edge Express.app" to Disc                | 15 Sep 2008, 10:01 AM | 15 Sep 2008, 10:01 AM |            | Folder        |     |
| Duplicate<br>Make Alias                        |                       |                       |            |               |     |
| Quick Look "Edge Express.app"<br>Share         |                       |                       |            |               |     |
| Copy "Edge Express.app"                        |                       |                       |            |               |     |
| Show View Options                              |                       |                       |            |               |     |
| Tags                                           |                       |                       |            |               |     |
|                                                |                       |                       |            |               |     |
| Services                                       |                       |                       |            |               |     |

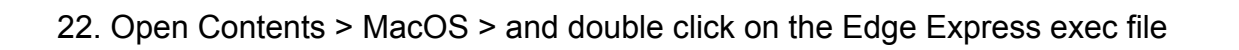

|         |       |           |      |                                                                               |                                                                                                   | Ma | cOS          |          |        |
|---------|-------|-----------|------|-------------------------------------------------------------------------------|---------------------------------------------------------------------------------------------------|----|--------------|----------|--------|
|         | đ     |           | ≣.   | •                                                                             | <b>*</b> ~                                                                                        |    | Q Search     | 0        | Ū      |
| Arrange | Share | Edit Tags | Path | Quick Look                                                                    | Action                                                                                            |    | Search       | Get Info | Delete |
|         | Cont  | ents      |      | <ul> <li>Info.pli</li> <li>MacOS</li> <li>PkgInfr</li> <li>Resourd</li> </ul> | st<br>5<br>0<br>0<br>0<br>0<br>0<br>0<br>0<br>0<br>0<br>0<br>0<br>0<br>0<br>0<br>0<br>0<br>0<br>0 | *  | Edge Express |          | exec   |

### 23. You will get a warning, Click Open

|                              |                                                                                       | //////                                                                                                    |                                            |
|------------------------------|---------------------------------------------------------------------------------------|----------------------------------------------------------------------------------------------------|--------------------------------------------|
|                              |                                                                                       | MacOS                                                                                                    |                                            |
|                              | •                                                                                     | Q, Search                                                                                                    |                                            |
| Arrange Share Edit Tags Path | Quick Look Action                                                                     | Search                                                                                                    | Get Info Delete                            |
| Arrange Share Edit Tags Path | Quick Look Action          Info.plist         MacOS         PkgInfo         Resources | Search  Edge Express  "Edge Express" is a Unix applicate downloaded from the Internet. Ar you want to open it? Google Chrome.app downloaded this file 3:48 PM from www.theedgephoto.com.ar Cancel | ion<br>re you sure<br>today at<br><br>Open |

## 24. Enter your Customer ID

| MacOS                   |                                         |                                         |                 |  |
|-------------------------|-----------------------------------------|-----------------------------------------|-----------------|--|
|                         | ( ) ( ) ( ) ( ) ( ) ( ) ( ) ( ) ( ) ( ) | Q. Search                               |                 |  |
| ge Share Edit Tags Path | Quick Look Action                       | Search                                  | Get Info Delete |  |
| Contents                | Info.plist                              | Edge Express                            |                 |  |
|                         | MacOS                                   | •                                       |                 |  |
|                         | Pkginto                                 |                                         |                 |  |
|                         |                                         | dge                                     | exec            |  |
|                         | 000                                     | Who Are You?                            |                 |  |
|                         | ? Enter your 'The Ed                    | dge Photo Imaging' supplied Customer IE |                 |  |
|                         | EXT                                     |                                         |                 |  |

# 25. Enter your Password

|         |                 | 979997 |                                                                                                    | 11111 |              |                                                                                                    |          |        |
|---------|-----------------|--------|----------------------------------------------------------------------------------------------------|-------|--------------|----------------------------------------------------------------------------------------------------|----------|--------|
|         |                 |        |                                                                                                    | Mac   | OS           |                                                                                                    |          |        |
| 000 V   |                 |        | • * •                                                                                                    |       | Q, Search    |                                                                                                    | 0        |        |
| Arrange | Share Edit Tags | Path   | Quick Look Action                                                                                          |       | Search       |                                                                                                    | Get Info | Delete |
| An ange | Contents        | Padi   | <ul> <li>Info.plist</li> <li>Mac.plist</li> <li>Mac.plist</li> <li>Mac.plist</li> <li>Mesources</li> </ul> |       | Edge Express | el<br>Electropy de la constante<br>electropy de la constante<br>electropy de la |          | exec   |

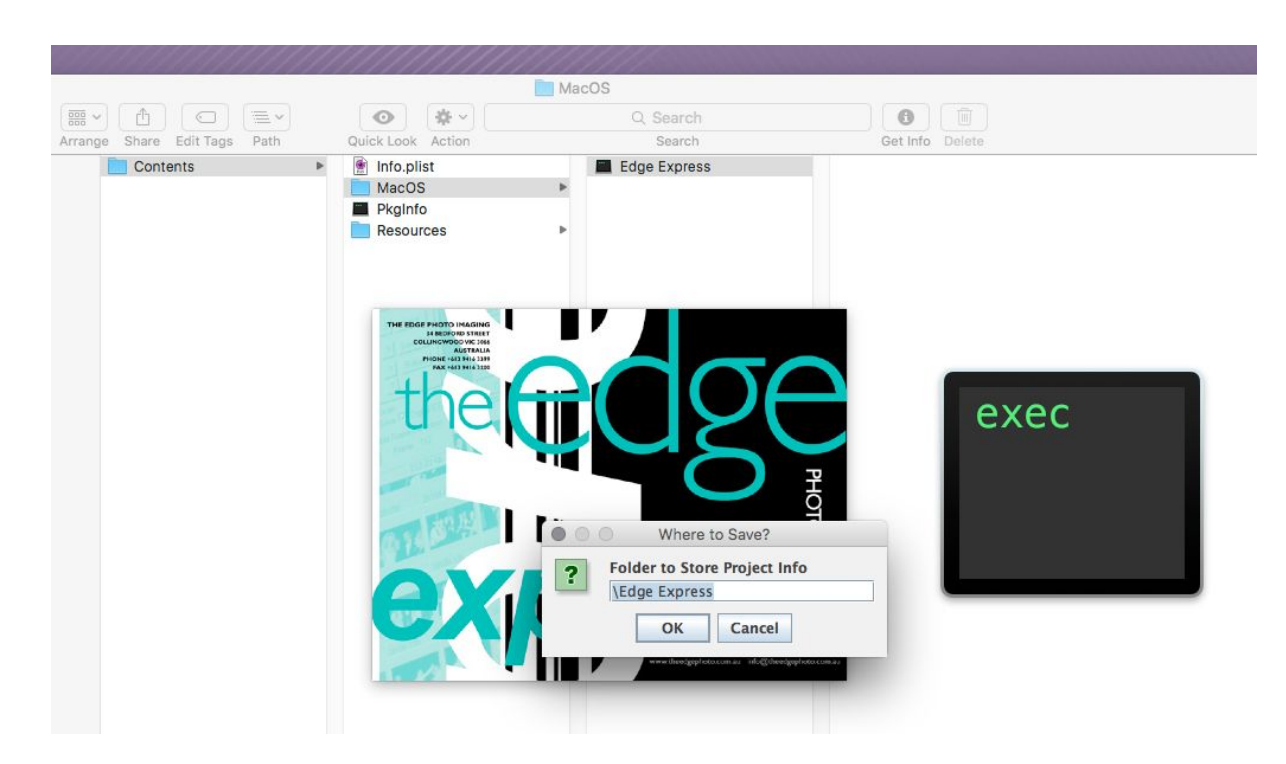

26. Click OK at the "Folder to Store Info" option

27. The Edge Express Program will then open up. You will see another window on your desktop with some text in it, don't close this window, by doing so you will shutdown The Edge Express program

| adrian — Edge Express —<br>at Login: Fit Jun 15 15:32:34 on console<br>driantMAC:- adriand Applications/Edge\Exp<br>Edge\Express ; exit;<br>stallAnywhereSupport enabled | Edge Express - 80×24  ress/Edge \ Express.app/Contents/MocO                                                                                                    |                                                                                                    |
|----------------------------------------------------------------------------------------------------|----------------------------------------------------------------------------------------------------|----------------------------------------------------------------------------------------------------|
|                                                                                                    |                                                                                                    | Edge Express                                                                                                    |
|                                                                                                    | Order Order Status Settings                                                                                                    |                                                                                                    |
|                                                                                                    | Customer Ref. Project 1                                                                                                    | New Load Save Send                                                                                                    |
|                                                                                                    | Act a mages     Add Print     Change     Remove       Select Al     Unselect Al     Show Thumbnails       Print Detail       Quantity     1÷     of     2.5x3.5     ✓     Style     No Bord       Cover     ✓     Cover Text | Photographic Process     Prints      Proof Book      Colour Correct     Digital Press Process     on Lustre      Burn to DVD  er     In Colour     Colour Profile embedded     Do Not Bind |
|                                                                                                    | Print Services Lamination None  Mounting None                                                                                                    | Retouching     T                                                                                                    |
|                                                                                                    | Order Items                                                                                                    |                                                                                                    |
|                                                                                                    |                                                                                                    |                                                                                                    |

28. Your final step it to drag that Edge Express exec file next to your trash bin for a quick launch of Edge Express. (You will find this file in step 21 and 22)

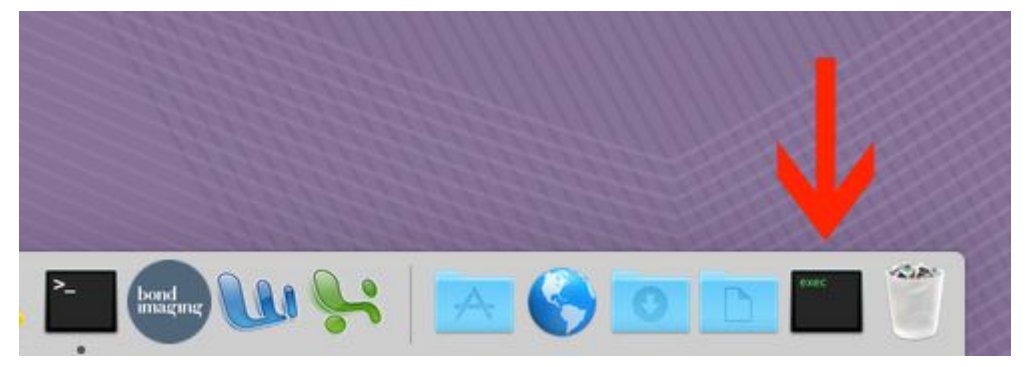

HAPPY PRINTING!